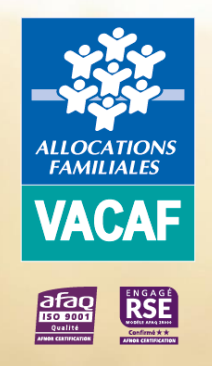

# E Conventionnement AVF et AVS

# AIDE AUX VACANCES FAMILLES (AVF) AIDE AUX VACANCES SOCIALE (AVS)

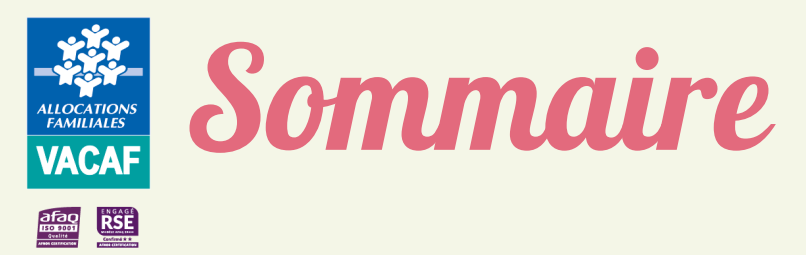

| INFORMATIONS ET DOCUMENTS OBLIGATOIRES | P3-4   |
|----------------------------------------|--------|
| ACCÉDER AU SITE DE GESTION VACAF       | P5-11  |
| CRÉER VOS COLLABORATEURS               | P12-14 |
| CRÉER VOS STRUCTURES                   | P15-16 |
| DEMANDER VOTRE CONVENTIONNEMENT        | P17-22 |
| SUIVRE VOTRE DEMANDE                   | P23    |
| FINALISER VOTRE CONVENTIONNEMENT       | P24-26 |
| VOUS AVEZ UNE QUESTION                 | P 27   |

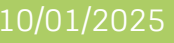

# Informations nécessaires pour créer « Vos structures »

- Votre type de structure Structure privée (SARL, EURL, SARL etc...)
- Association

ALLOCATIONS FAMILIALES VACAF

RSE

- Collectivité Locale
- Structure ou équipement d'une collectivité locale Opérateur agissant pour une collectivité dans le cadre d'une délégation de service public
- -> Le numéro SIRET de votre structure (actif au répertoire SIRENE) et votre avis SIRENE (à télécharger sur le site de l'INSEE https://avissituation-sirene.insee.fr)) Le numéro RNA dans le cas d'une association – saisissez aussi votre numéro SIRET

- Nom usuel de la structure (c'est le nom qui apparait sur votre convention et sera affiché sur le site d'information www.vacaf.org)
   Ce nom peut être différent du nom inscrit au registre SIRENE ou RNA. Il n'est pas modifiable une fois la structure créée. En cas de changement de nom, contacter VACAF via votre messagerie
   Adresse postale de l'établissement d'accueil
- Notion d'handicap : votre structure est-elle adaptée pour l'accueil de personnes en situation de handicap Si oui, quel type d'handicap est-il pris en charge : Auditif Mental Moteur Visuel  $\rightarrow$
- Coordonnées de la personne en charge de la Gestion des réservations (Nom Prénom N<sup>o</sup> de Tél email de contact) À compléter uniquement si cette personne est différente du représentant légal (RLS)  $\rightarrow$
- Coordonnées de la personne en charge de la Gestion comptable (Nom Prénom N<sup>o</sup> de Tél email de contact) A compléter uniquement si cette personne est différente du représentant légal (RLS)  $\rightarrow$
- > Coordonnée bancaire obligatoire avec saisie du RIB et téléchargement en format pdf
- Titulaire du Compte IBAN BIC

# ALLOCATIONS FAMILIALES VACAF

RSE

# Informations nécessaires pour demander votre labellisation

- > Pièces justificatives à télécharger lors de votre demande de labellisation en format pdf
- Obligatoire
  - Nom du référent famille (labellisation AVS uniquement) Avis de situation SIRENE ou RNA Grille tarifaire de l'année en cours
- Non Obligatoire :

Attestation du Classement Atout France Plaquette de présentation de votre structure

- > Informations pour le public permettant d'alimenter le site dédié aux familles : www.vacaf.og
- Eléments à saisie obligatoire :

Informations concernant le centre Adresse du centre Téléphone pour les réservations Email public pour les réservations ou informations Site Web public : adresse de votre site Présentation du centre (max 1000 caractères)

#### Critères de recherche :

Situation Géographique : Mer, Montagne, Campagne, Ville Tarifs : Minimum et Maximum (Haute et Basse saison) Type d'établissement : camping, Village Vacances, Résidence de Tourisme, Autre centre de vacances Formule d'hébergement : Location, Pension, Demi-pension Nombre d'étoiles Classement Atout France Accessibilité PMR Desserte : Voiture conseillée, Navette, Proximité gare, Bus, Pas de desserte particulière Animations : Club ou animations enfants/ados, Soirée animées à thème, Activités familles Services : Restaurant, Bar, Snack, Buanderie etc... Loisirs / Activités : Espace aquatique, Autres etc... Environnement : Parcs d'Attraction, Activités nautiques, Pistes de Ski etc...

 Eléments non Obligatoires : vous avez la possibilité de télécharger des documents supplémentaires (photos, plaquette, tarifs etc... format image PNG / JPG / JPEG). Ces éléments seront ainsi visibles sur le site dédié à l'information du public

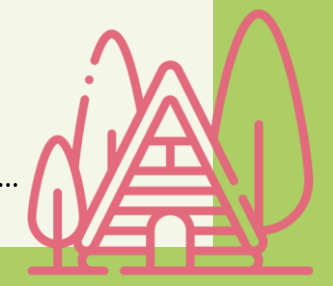

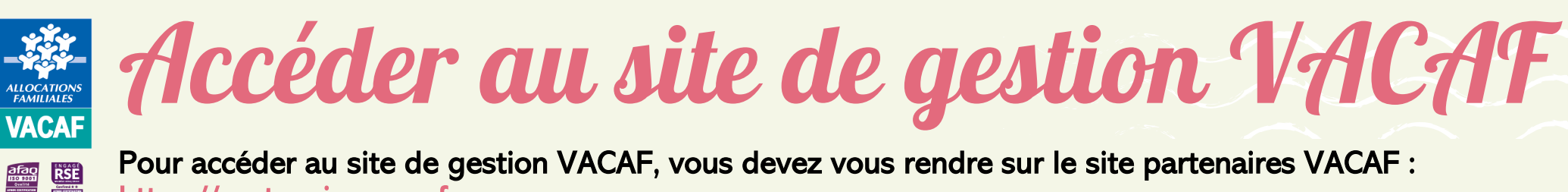

https://partenaires.vacaf.org

Sur la page d'accueil, cliquer sur « En savoir plus » pour accéder à toutes les informations utiles sur les dispositifs Familles :

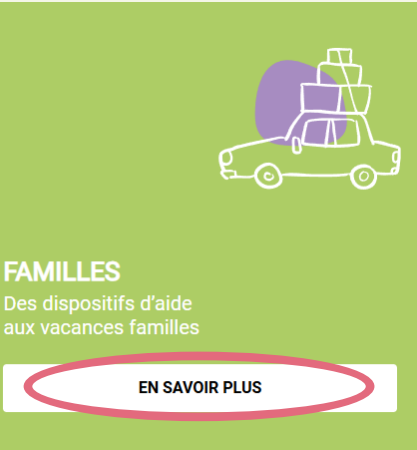

→ Puis, cliquer sur « AVF (Aide aux Vacances Familles) » ou « AVS (Aide aux Vacances Sociale) » :

![](_page_4_Picture_5.jpeg)

![](_page_5_Picture_0.jpeg)

![](_page_5_Picture_1.jpeg)

→ Puis, cliquer sur « Votre demande de labellisation Familles »

![](_page_5_Picture_3.jpeg)

![](_page_6_Picture_0.jpeg)

 Cliquer sur « CLIQUEZ ICI » pour accéder au formulaire d'inscription au site de gestion VACAF 2025 ci-contre. Il se compose de deux parties :

> Informations sur la procédure : Rappels et consignes relatifs à demande d'accès au site de gestion VACAF ;

- Informations sur le responsable légal : **Compléter l'ensemble des champs en rouge et le SIRET ou le RNA** pour valider votre demande d'accès.

Seul le Responsable Légal de la Structure (RLS) peut compléter ce formulaire

- Certifier être le représentant de la structure et valider votre demande d'inscription
- Un mail contenant votre code d'activation vous est envoyé à l'adresse mail renseignée

![](_page_6_Picture_7.jpeg)

Demande d'accès au site de gestion VACAF Campagne

#### Informations sur la procédure

Cette procédure doit être effectuée exclusivement par le responsable légal de la structure. En cas de labellisation, ce sont les informations ci-dessous qui seront utilisées sur les documents mis à votre signature. Il n'est donc pas possible par exemple d'indiquer les coordonnées d'un secrétariat ou d'une personne déléguée.

Chaque utilisateur est identifié par son adresse email. Il n'est pas possible de créer plusieurs accès avec la même adresse email.

Si vous avez déjà fait une demande d'inscription ou si vous aviez déjà un accès lors de la précédente campagne avec ce même email (même pour une autre structure), utilisez le formulaire de demande de mot de passe.

Si vous avez déjà fait une demande d'inscription et que vous n'avez pas pu activer votre compte (mail non reçu ou lien expiré), cliquez sur ce lien.

Cette page d'inscription vous permettra après contrôle et validation de votre adresse email d'accéder au formulaire de demande de labellisation pour la ou les structures que vous gérez. Si vous gérez plusieurs structures, vous pourrez demander plusieurs labellisations à partir de votre compte.

Un email contenant la procédure complète vous sera envoyé depuis l'adresse nepasrepondre@vacaf.org.

Si vous utilisez un anti-spam, nous vous conseillons de valider cette adresse pour éviter le filtrage du mail de confirmation.

#### Informations sur le responsable lég

| Civilité :                | $\sim$ |
|---------------------------|--------|
| Nom :                     |        |
| Prénom :                  |        |
| Téléphone :               |        |
| SIRET :                   |        |
| RNA :                     |        |
| Email :                   |        |
| Vérification de l'email : |        |
|                           |        |

Seules les structures ayant leur siège en France peuvent demander une

Je certifie être le représentant légal de cette structure (gérant, président, etc.)

#### 10/01/2025

votre

Conventionnement AVF et AVS - 2025

Valider ma demande d'inscription

| ALLOCATIONS<br>FAMILIALES<br>VACAF | Accéder<br>VACAF                                                                                          | au site de gestion                                                                                                    | VACAF.ORG                                                                                                    |
|------------------------------------|----------------------------------------------------------------------------------------------------|----------------------------------------------------------------------------------------------------|----------------------------------------------------------------------------------------------------|
|                                    | → Saisir le code d'acti<br>mot de passe et le                                                             | vation de 6 caractères reçus par mail, choisir votre<br>confirmer dans le formulaire ci-dessous :                      | Activation du compte partenaire                                                                                                    |
|                                    |                                                                                                    | Demande d'accès au site de gestion<br>VACAF Campagne                                                                   | Activez votre compte partenaire avec ce code d'activation<br>X9FY2W<br>Ceci est un message d'information du site VACAF.<br><u>https://www.vacaf.org</u><br>VACAF - CAF de Miérault |
|                                    | Activation du comple<br>Veuillez saisir la code à 6 chiffres qui vous a été envoy                         | á par mail :                                                                                                    | 130 avenue de lodève - 34043 Montpellier Cedex 0                                                                                                    |
|                                    | Code :                                                                                                    |                                                                                                    |                                                                                                    |
|                                    | Veuillez créer puis confirmer votre mot de passe<br>(Votre mot de passe doit comporter au moins 10 caract | ères, 1 majuscule, 1 chiffre, 1 caractère spécial parmi les suivants #?!@\$^&*- )                                      |                                                                                                    |
|                                    | Mot de passe :                                                                                            | Ø                                                                                                    | ,                                                                                                    |
|                                    | Confirmation du mot de passe :                                                                            |                                                                                                    |                                                                                                    |
|                                    |                                                                                                    | Valider                                                                                                    |                                                                                                    |
|                                    | Votre mot o<br>majuscule, 1 ch                                                                            | de passe doit comporter 10 caractères minimum dont 1<br>iffre et 1 des caractères spéciaux de cette liste (#?!@\$^&*-) |                                                                                                    |
|                                    | $\rightarrow$ Valider pour active                                                                         | r votre compte                                                                                                    |                                                                                                    |

![](_page_8_Picture_0.jpeg)

# Accéder au site de gestion VACAF

- $\rightarrow$  Votre compte est activé
- → Cliquer désormais sur « VACAF » pour vous identifier et accéder au site de gestion VACAF

| Demande d'accès au site de gestion<br>VACAF<br>VACAF                                      |
|-------------------------------------------------------------------------------------------|
| Activation du compte                                                                      |
| Votre compte a été activé. Vous pouvez maintenant créer vos structures fur le site VACAF. |

 $\rightarrow$  Saisir le mail renseigné dans votre demande d'accès ainsi que le mot de passe choisi et « Se

connecter »

![](_page_8_Picture_7.jpeg)

![](_page_8_Picture_8.jpeg)

![](_page_9_Picture_0.jpeg)

Sur la page d'accueil du site de gestion VACAF, trois boutons apparaissent :

| <b>VACAF</b> 20XX | Nom de la structure |                                     | 🖾 Messagerie liquidation 🛛 🖾 Messagerie labellisation 🕸 😁 🕞 |
|-------------------|---------------------|-------------------------------------|-------------------------------------------------------------|
| Accueil           |                     |                                     |                                                             |
|                   |                     | Bienvenue sur l'intranet de gestion | 2 Votre fiche personnelle                                   |
|                   | VACAF               |                                     | 😤 Vos collaborateurs                                        |
|                   |                     |                                     | A Vos structures                                            |
|                   |                     |                                     |                                                             |

- « Votre fiche personnelle » vous permet de consulter vos informations personnelles en tant que Représentant Légal de la Structure (RLS) et de modifier votre mot de passe si nécessaire ;
- « Vos collaborateurs » vous permet de créer et gérer les accès au site VACAF de vos collaborateurs ;
- « Vos structures » vous permet de créer votre ou vos fiche(s) centre et de faire vos demandes de labellisation.

![](_page_9_Picture_6.jpeg)

![](_page_10_Picture_0.jpeg)

# Accéder au site de gestion

## Votre fiche personnelle

![](_page_10_Picture_3.jpeg)

Seul le mot de passe est modifiable y compris en cours de campagne.

IMPORTANT : Pour des raisons de confidentialité et de sécurité, les agents VACAF n'ont pas accès à votre mot de passe.
En cas d'oubli, cliquer sur « Mot de passe oublié ? » sur la page d'identification et suivre les instructions

|             |                                                                                                    |   | vous contacter en cas                                                                                                    | de besoin.                                                                                        |
|-------------|----------------------------------------------------------------------------------------------------|---|----------------------------------------------------------------------------------------------------|---------------------------------------------------------------------------------------------------|
|             | Identification – Campagne 20XX                                                                                                    |   | Changer m                                                                                                    | ion mot de passe                                                                                  |
| ALLOCATIONS | Si vous avez déjà un compte VACAF, indiquez votre email et votre mot<br>de passe pour acceder au site de gestion.<br><u>Sinon, cliquez ici pour demander un accès au site.</u> |   | Votre mot de passe doit être composé de 10 caractères au r<br>doit contenir au moins 3 des 4 types de caractères suivants<br>5. lettres majuscules sans accent : A à Z<br>6. lettres minuscules sans accent : a à z |                                                                                                   |
| VACAF       | E-mail                                                                                                    |   | 7. chiffres : 0 à 9                                                                                                    | nilos suivants :#21⊝€∧ 8                                                                          |
|             | Adresse e-mail                                                                                                    |   | <ol> <li>caracteres speciaux parin</li> </ol>                                                                                                    | ii ies suivants . # ? ! @ ֆ * ձ                                                                   |
|             | Mot de passe                                                                                                    |   | Ancien mot de passe :                                                                                                    |                                                                                                   |
|             | Mot de passe                                                                                                    |   | Nouveau mot de passe :                                                                                                    |                                                                                                   |
|             | Mot de passe oublié ? Cliquez ici.                                                                                                    | > | Vérification du mot de passe :                                                                                                    |                                                                                                   |
|             | SE CONNECTER                                                                                                    |   | A compléter uniquement en cas de<br>passe existant. Pour un changemer<br>l'adresse mail de connexion, valider                                                                                                    | souhait de changement de vo<br>nt d'identité du représentant le<br>r simplement la fiche en bas ( |
|             | Mentions légales                                                                                                    |   | enregistrer les modifications effectu                                                                                                    | ées.                                                                                              |
|             |                                                                                                    |   |                                                                                                    |                                                                                                   |

#### Fiche d'accès à l'intranet

#### Compte activé le XX/XX/XXXX

| Profil :                                                                                                    | CENTRE - Représentant légal                                                                                           |            |  |  |  |  |
|----------------------------------------------------------------------------------------------------|----------------------------------------------------------------------------------------------------|------------|--|--|--|--|
| Civilité :                                                                                                    | M. v                                                                                                    | <i>,</i> ] |  |  |  |  |
| Nom :                                                                                                    | MARTIN                                                                                                    |            |  |  |  |  |
| Prénom :                                                                                                    | François                                                                                                    |            |  |  |  |  |
| Email :                                                                                                    | XXX@XXX.fr                                                                                                    |            |  |  |  |  |
| Vérification :                                                                                                    | XXX@XXX.fr                                                                                                    |            |  |  |  |  |
| ATTENTION<br>pas possible                                                                                                    | : chaque utilisateur doit avoir une adresse email unique. Il n'est<br>de créer deux accès avec la même adresse email. | t          |  |  |  |  |
| Téléphone :                                                                                                    |                                                                                                    |            |  |  |  |  |
|                                                                                                    | Information optionnelle, uniquement destinée à VACAF afin de vous contacter en cas de besoin.                         |            |  |  |  |  |
|                                                                                                    | Changer mon mot de passe                                                                                              |            |  |  |  |  |
| <ul> <li>Votre mot de passe doit être composé de 10 caractères au minimum et doit contenir au moins 3 des 4 types de caractères suivants</li> <li>5. lettres majuscules sans accent : A à Z</li> <li>6. lettres minuscules sans accent : a à z</li> <li>7. chiffres : 0 à 9</li> <li>8. caractères spéciaux parmi les suivants : # ? ! @ \$ ^ &amp; * -</li> </ul> |                                                                                                    |            |  |  |  |  |
| A                                                                                                    | ncien mot de passe :                                                                                                  |            |  |  |  |  |
| Nou                                                                                                    | veau mot de passe :                                                                                                   |            |  |  |  |  |
| Vérificatio                                                                                                    | on du mot de passe :                                                                                                  |            |  |  |  |  |
| A compléter uniquement en cas de souhait de changement de votre mot de<br>passe existant. Pour un changement d'identité du représentant légal ou de<br>l'adresse mail de connexion, valider simplement la fiche en bas de page pour<br>enregistrer les modifications effectuées.                                                                                   |                                                                                                    |            |  |  |  |  |

Conventionnement AVF et AVS - 2025

#### Fiche d'accès à l'intranet

![](_page_11_Picture_1.jpeg)

![](_page_11_Picture_2.jpeg)

### Vos collaborateurs

En tant que RLS, vous pouvez créer (ou révoquer) autant d'accès collaborateur que vous le souhaitez.

| Cliqu | er sur     | 😤 Vos collaborateurs       |
|-------|------------|----------------------------|
| Puis, | sur « Ajo  | outer un collaborateur »   |
|       |            | Vos collaborateurs         |
|       | Aucun accè | s collaborateur            |
|       |            | + Ajouter un collaborateur |
|       |            |                            |
|       |            |                            |

Chaque collaborateur doit disposer d'un compte personnel avec une adresse mail dédiée.

Vous pouvez ici créer des accès pour vos collaborateurs. Vous avez la possibilité de créer plusieurs profils :

- Gestion des groupes et séjours : votre collaborateur peut agir comme vous sur les différents éléments. Ce sont les accès pour les personnes qui gèrent avec vous l'activité.
- Suvi / comptabilite : votre collaborateur peut voir tous les éléments mais il ne peut rien modifier. Ce sont des accès pour le suivi comptable par exemple.

Votre collaborateur recevra un email d'activation à l'adresse indiquée et il devra choisir un mot de passe pour activer son compte.

| Profil :                                                             | choisir un profil d'accès                                                                                                    | Ŧ  |
|----------------------------------------------------------------------|----------------------------------------------------------------------------------------------------|----|
| Civilité :                                                           |                                                                                                    | Ŧ  |
| Nom :                                                                |                                                                                                    |    |
| Prénom :                                                             |                                                                                                    |    |
| Email :                                                              |                                                                                                    |    |
| Vérification :                                                       | Vérification de l'adresse email                                                                                                    |    |
| ATTENTION<br>pas possible (                                          | :<br>chaque utilisateur doit avoir une adresse email unique. Il n'e<br>de créer deux accès avec la même adresse email.                                                      | st |
| Téléphone :                                                          |                                                                                                    |    |
|                                                                      | Information optionnelle, uniquement destinée à VACAF afin d<br>vous contacter en cas de besoin.                                                                             | е  |
|                                                                      | Limites d'accès                                                                                                    |    |
| Vous pouvez<br>date de fin d'a<br>Laissez les ch<br>Pour limiter l'a | limiter l'accès dans le temps avec une date de début et/ou un<br>accès.<br>namps vides pour ne pas fixer de limite.<br>accès vous pouvez fixer les deux dates ou une seule. | e  |
| Accès du                                                             | debut 🔹 au fin                                                                                                    |    |
|                                                                      | Himprimer Valider                                                                                                    |    |
|                                                                      |                                                                                                    |    |

#### Fiche d'accès à l'intranet

![](_page_12_Picture_1.jpeg)

# Créer vos collaborateurs

## Vos collaborateurs

- $\rightarrow$  Choisir le profil de votre collaborateur entre :
  - « Gestion des groupes et des séjours » (Consultation et modification) : peut procéder à la saisie des séjours et les modifier.

![](_page_12_Picture_6.jpeg)

- Sauf cas particulier\*, un collaborateur ne peut pas modifier un séjour créé par un autre collaborateur, il peut uniquement le visualiser
- « Suivi/Comptabilité » (Consultation uniquement) : peut uniquement visualiser les séjours posés.
- Puis, compléter l'ensemble des champs obligatoires (en rouge) et valider

![](_page_12_Picture_10.jpeg)

Votre collaborateur reçoit à l'adresse email indiquée un code d'activation et devra choisir un mot de passe (cf. Diapo 7). Cette adresse email est désormais son identifiant de connexion Vous pouvez ici créer des accès pour vos collaborateurs. Vous avez la possibilité de créer plusieurs profils :

- Gestion des groupes et séjours : votre collaborateur peut agir comme vous sur les différents éléments. Ce sont les accès pour les personnes qui gèrent avec vous l'activité.
- Suvi / comptabilite : votre collaborateur peut voir tous les éléments mais il ne peut rien modifier. Ce sont des accès pour le suivi comptable par exemple.

Votre collaborateur recevra un email d'activation à l'adresse indiquée et il devra choisir un mot de passe pour activer son compte.

| Profil :       | choisir un profil d'accès       | Ŧ |
|----------------|---------------------------------|---|
| Civilité :     |                                 | Ŧ |
| Nom :          |                                 |   |
| Prénom :       |                                 |   |
| Email :        |                                 |   |
| Vérification : | Vérification de l'adresse email |   |

ATTENTION : chaque utilisateur doit avoir une adresse email unique. Il n'est pas possible de créer deux accès avec la même adresse email.

Téléphone

Information optionnelle, uniquement destinée à VACAF afin de vous contacter en cas de besoin.

#### Limites d'accès

Vous pouvez limiter l'accès dans le temps avec une date de début et/ou une date de fin d'accès.

Laissez les champs vides pour ne pas fixer de limite.

Pour limiter l'accès vous pouvez fixer les deux dates ou une seule.

| Accès du | debut | 🖻 au     | fin | . •            |  |
|----------|-------|----------|-----|----------------|--|
|          |       | 🔒 Imprir | ner | <b>Valider</b> |  |
|          |       |          |     |                |  |

\* cf. page suivante

#### Fiche d'accès à l'intranet

![](_page_13_Picture_1.jpeg)

# Créer vos collaborateurs

## Vos collaborateurs

## Cas particulier

Le profil collaborateur « Gestion des groupes et des séjours » permet à vos collaborateurs de :

- Créer des séjours pour votre/vos structure(s) et de les modifier ;
- Accéder, en lecture seule, aux séjours créés par d'autres collaborateurs pour votre/vos structure(s).

Si vous souhaitez ouvrir des droits de modification à vos collaborateurs pour l'ensemble de vos séjours, y compris ceux qu'ils n'ont pas créés, cochez « Autoriser ce collaborateur à modifier toutes les fiches » et validez. Vous pouvez ici créer des accès pour vos collaborateurs. Vous avez la possibilité de créer plusieurs profils :

- Gestion des groupes et séjours : votre collaborateur peut agir comme vous sur les différents éléments. Ce sont les accès pour les personnes qui gèrent avec vous l'activité.
- Suvi / comptabilite : votre collaborateur peut voir tous les éléments mais il ne peut rien modifier. Ce sont des accès pour le suivi comptable par exemple.

Votre collaborateur recevra un email d'activation à l'adresse indiquée et il devra choisir un mot de passe pour activer son compte.

| Profil :                                                                                 | Gestion des groupes et séjours (droit de modification)                                                                                                    | Ŧ               |
|------------------------------------------------------------------------------------------|----------------------------------------------------------------------------------------------------|-----------------|
| Civilité :                                                                               |                                                                                                    | Ŧ               |
| Modification :                                                                           | Autoriser ce collaborateur à modifier toutes les fiches                                                                                                    | >               |
| Par défaut, un<br>a lui-même cré<br>Il peut consulte<br>mais ne peut p<br>Si vous cochez | collaborateur ne peut modifier que les séjours ou groupes q<br>sé.<br>er les séjours ou groupes créés par vos autres collaborateurs<br>las les modifier.<br>z cette case, ce collaborateur pourra modifier tous les group | u'il<br>s<br>es |
| et sejours de v                                                                          | os structures, meme ceux crees par un autre collaborateur.                                                                                                    |                 |
| Nom :                                                                                    |                                                                                                    |                 |
| Prénom :                                                                                 |                                                                                                    |                 |
| Email :                                                                                  |                                                                                                    |                 |
| Vérification :                                                                           | Vérification de l'adresse email                                                                                                    |                 |
| ATTENTION :<br>pas possible d                                                            | chaque utilisateur doit avoir une adresse email unique. Il n'e<br>e créer deux accès avec la même adresse email.                                                                                                    | st              |
| Téléphone :                                                                              |                                                                                                    |                 |
|                                                                                          | Information optionnelle, uniquement destinée à VACAF afin<br>vous contacter en cas de besoin                                                                                                    | de              |
|                                                                                          | 🔒 Imprimer 🗸 🗸 Valider                                                                                                    |                 |
|                                                                                          |                                                                                                    |                 |

![](_page_14_Picture_0.jpeg)

![](_page_14_Picture_1.jpeg)

Vos structures

→ Cliquer sur

A Vos structures

→ Puis, sur « Ajouter une nouvelle structure »

### Vos structures

Vous pouvez formuler des demandes de labellisations à plusieurs Caf et / ou à VACAF. Votre fiche « structure » est valable pour toutes vos demandes. Si votre labellisation est arrivée à terme, vous pouvez la renouveler dès que le conventionnement pour la caisse concernée et/ou VACAF sera ouvert.

**ATTENTION** : Après avoir mis vos structures à jour, vous devez vous déconnecter puis vous reconnecter pour valider votre accès au dispositif et poser vos premières réservations.

Actualiser cette liste

+ Ajouter une nouvelle structure

Compléter la fiche centre
 NB : Les champs en rouge ou comportant 

 sont obligatoires

![](_page_14_Picture_12.jpeg)

![](_page_15_Picture_0.jpeg)

![](_page_15_Picture_1.jpeg)

| VACAF                      |                                                                                                    |                                                                                                    |                                                                                                    |   |
|----------------------------|----------------------------------------------------------------------------------------------------|----------------------------------------------------------------------------------------------------|----------------------------------------------------------------------------------------------------|---|
|                            | STRUCTURE                                                                                                    | Structure adaptée à l'accueil de personnes en situation de handicap                                                                                   | -> Complétor la ficha contra                                                                                                    |   |
|                            | Représentant légal de la structure (ou de son gestionnaire)                                                                                                    | Choisir une option                                                                                                    |                                                                                                    |   |
| Codyal 4 8<br>periferences | Nom : MARTIN François<br>Adresse <u>email</u> : XXX@XXXfr<br>Téléphone :                                                                                                    | NB : en cas d'accueil de personnes en situation de handicap,<br>détailler obligatoirement les types de handicap.<br>Type de handicap pris en charge : | NB : Les champs en rouge ou<br>comportant 😛 sont obligatoires                                                                                           |   |
|                            | Informations administratives                                                                                                    |                                                                                                    |                                                                                                    |   |
|                            | Les champs en rouge sont obligatoires.                                                                                                    | Personne en charge de la gestion des réservations / inscriptions                                                                                      | Engagement sur l'honneur                                                                                                    |   |
|                            | Les informations ci dessous sont exclusivement réservées au traitement des dossiers par VACAF. Aucune des informations<br>administratives ne sont communiquées au public.                                                | (si différente du représentant légal, sinon, ne pas remplir ces champs)<br>Alde ?                                                                     | Je certifie sur l'honneur que les informations ci-dessus sont exactes pour ma demande de labellisation ou son<br>renouvellement pour la campagne 2024 . |   |
|                            | Type de structure :                                                                                                    | levier: exists and                                                                                                    | NB : pour garantir la validité des informations ci dessus en cas de litige, votre adresse IP actuelle sera enregistrée et                               |   |
|                            |                                                                                                    | Civilie Prenom Nom                                                                                                    | VACAF.                                                                                                    |   |
|                            | SIRET :                                                                                                    | Télénhone de contact nour la gestion des réservations                                                                                                 |                                                                                                    |   |
|                            |                                                                                                    | resprivirs de contract pour la granom dea reaccivitationa                                                                                             | Déclaration N° CNIL : 807749                                                                                                    |   |
|                            | Nom usuel de la structure (nom affiche sur le site public)                                                                                                    | Email pour la gestion des réservations (si différent du principal)                                                                                    | Conformément à l'article 34 de la loi « Informatique et Libertés » du 1er août 2000 «vous disposez d'un droit d'accés, de                               |   |
|                            | NB : Ce champ peut être différent du nom inscrit au registre SIRENE ou RNA. Il n'est pas modifiable une fois la structure<br>créee. En cas de changement de nom, merci de contacter VACAF via la messagerie partenaires. |                                                                                                    | modification, de rectification et de suppression des données qui vous concernents                                                                       |   |
|                            | Adresse administrative                                                                                                    | Infomations comptables et bancaires                                                                                                    |                                                                                                    |   |
|                            | (gestionnaire, siege, bureau ou établissement principal, etc) pour envoi des courriers                                                                                                    | Personne en charge de la gestion comptable (si différente du représentant légal, sinon, no pas                                                        |                                                                                                    |   |
|                            |                                                                                                    | remplir ces champs)<br>Aide ?                                                                                                    | Certifier sur l'honneur                                                                                                    |   |
|                            | Code postal CEDEX, autre                                                                                                    | Civilité Prénom Nom                                                                                                    | l'exactitude des informations                                                                                                    |   |
|                            | Saitir le code postal de la commune                                                                                                    | Choisir une option 👻                                                                                                    |                                                                                                    |   |
|                            | Gestionnaire                                                                                                    | Téléphone de contact pour la gestion des palements                                                                                                    | renseignees                                                                                                    |   |
|                            | Si votre structure dépend d'une autre structure<br>Aide                                                                                                    | Email pour la gestion des palements (si différent de l'email principal,sinon laisser vide)                                                            | Mallalan                                                                                                    |   |
|                            | Nom de la structure gestionnaire                                                                                                    |                                                                                                    | → valider                                                                                                    |   |
|                            |                                                                                                    | Email du Trésorier Payeur Général (obligatoire pour les collectivités)                                                                                |                                                                                                    |   |
|                            | SIRET du gestionnaire :                                                                                                    |                                                                                                    | → Renouveler l'opération si                                                                                                    | 1 |
|                            | Marci de remair el vous las connaisean las chames SIDET al DNA                                                                                                    | Compte bancaire à créditer                                                                                                    | nécessaire pour vos autres                                                                                                    |   |
|                            | pour votre structure et votre gestionnaire.                                                                                                    | Vous devez vérifier et transmettre à VACAF vos informations bancaires<br>et votre RIB au format électronique au début de chaque campage               | structures                                                                                                    |   |
|                            | SI vous ne pouvez renseigner aucun de ces champs,                                                                                                    | Document descriptifs                                                                                                    |                                                                                                    |   |
|                            | Changement de SIRET                                                                                                    |                                                                                                    |                                                                                                    |   |
|                            | Si vous avez changé de SIRET ou de raison sociale depuis la précédente campagne,                                                                                                    | Titulaire du compte                                                                                                    |                                                                                                    |   |
|                            | merci d'indiquer le motif du changement.<br>NB : le changement de SIRET peut amener VACAF à vous contacter pour modifier ou renouveller vos agréments.                                                                   |                                                                                                    |                                                                                                    |   |
|                            | Justification du changement de SIRET                                                                                                    | IBAN .                                                                                                    |                                                                                                    |   |
| 01011000                   |                                                                                                    | BIC :                                                                                                    |                                                                                                    |   |

![](_page_16_Picture_0.jpeg)

# Demander votre conventionnement

→ Cliquer sur « Demander une labellisation »

![](_page_16_Picture_3.jpeg)

> Puis, cliquer de nouveau sur « Demander une labellisation » pour chaque dispositif souhaité

![](_page_16_Picture_5.jpeg)

![](_page_16_Picture_6.jpeg)

![](_page_16_Picture_7.jpeg)

Conventionnement AVF et AVS - 2025

![](_page_17_Picture_0.jpeg)

## Demande de labellisation AVF

Cliquer sur « Demander une labellisation »

![](_page_17_Figure_3.jpeg)

 → Puis, compléter le formulaire
 NB : Les champs en rouge ou comportant sont obligatoires

![](_page_17_Picture_5.jpeg)

Vous pouvez télécharger dans la rubrique « Autres » tout document utile à l'étude de votre demande de conventionnement.

#### **Pièces justificatives**

Ces documents sont confidentiels et ne sont consultables que par l'équipe VACAF.

#### Les champs en rouge sont obligatoires.

| Avis de situation SIRENE ou R | NA           |                 |
|-------------------------------|--------------|-----------------|
|                               | 0            |                 |
|                               |              |                 |
| Tarifs                        |              |                 |
|                               | <b>e</b>     |                 |
|                               |              |                 |
| Attestation classement Atout  | France       |                 |
|                               | •            |                 |
|                               |              |                 |
| Plaquette de présentation de  | la structure |                 |
|                               | <b>•</b>     |                 |
|                               |              | <br>$ \Lambda $ |
| Autres                        |              | <br>I.Yr        |
|                               | <u>_</u>     |                 |

# Demander votre conventionnement VACAF

## Informations pour le public : www.vacaf.org

## NB : Les champs en rouge sont obligatoires

Carte : après avoir saisi une adresse et un code postal la carte va se géolocaliser sur l'endroit en question.

- $\rightarrow$  Déplacer si nécessaire le point de localisation sur la carte (saisissable en maintenant le clic gauche) pour le mettre sur
  - l'emplacement précis de votre centre
  - Pour que la carte s'actualise après avoir modifié l'adresse du centre il faut désélectionner le champ adresse (cliquer en dehors du champ)

## Informations générales

- → Téléphone pour les réservations
- $\rightarrow$  Email public pour les réservations ou informations
- $\rightarrow$  Site Web public : adresse de votre site internet
- $\rightarrow$  Présentation du centre (max 1000 caractères)

| Les champs en rouge sont obligat                            | oires.                        |                                 |                                   |                |
|-------------------------------------------------------------|-------------------------------|---------------------------------|-----------------------------------|----------------|
| Adresse du centre                                           |                               |                                 |                                   |                |
|                                                             |                               |                                 |                                   |                |
| Code postal                                                 |                               | CEDEA, autre                    |                                   |                |
| unarbour - La Laougias                                      | ~                             |                                 | Bak nugen                         |                |
| + that Dublin Ligny Le                                      | eds                           | Grinningue<br>Reside 14 Brême   | 9 Usedom: *                       |                |
| - when Bae Felen, S<br>when Psys dy<br>Can Ji Samer Gallest | Ladge<br>miet An              | sterdam 5 Hanovre               | Berlin                            |                |
| Lough Georges Sand Bay<br>Buildhe                           | Londres                       | Televenary Allema               | ane Courde                        |                |
| Mer Cettique Ca<br>Ladies Ser                               | ms Bay Bru<br>e Work Bare de  | xelles Burder next              | alen Progen                       |                |
| Bay Ha                                                      | vre de<br>chure               | Luxembourg                      | mberg Licheq                      |                |
| Arise des Norman<br>Blarks Bretagne                         | er Paris<br>be de france      | Grand Est Races Wasternberg     | Autore Raconstal<br>patient       |                |
| Bare d'Abraha                                               | m Chartes                     | Lasery Bale Cancelor            | Autriche a                        |                |
| Bete Je<br>en Mer                                           | 5 Franço                      | Come Berne Di Grann             | Haten<br>Slovenik                 |                |
| ster                                                        | tDieron A                     | Lyon Vie d'Anter Milan          | Gotte des Cros                    |                |
| Mer Cantabrique                                             | Anse                          | Baie des sources sources traine | de Saint-Marin                    |                |
| Color Arnahmo Anures El Morte<br>Paco Interior              | Andorre-                      | lle du Carafure Cala Genovera   | Cane Karther<br>Ombrie<br>Ditalie |                |
| the Savera Castrie Station                                  | aragosse Catalogre            | lie d£it<br>Corse               | Rome OF                           |                |
| Madrid                                                      | Mer des                       | Gote d'Asmara<br>Porte Baotu    | Naples                            |                |
| Portugal Fernanna Castile                                   | Baleares<br>Leaflet   données | © OpenStreetMap/ODbL - I        | endu OSM France                   | $\Lambda$      |
|                                                             |                               |                                 |                                   | $\mathbf{N}$ . |
| Télephone public:                                           |                               |                                 |                                   |                |
| Email public :                                              |                               |                                 |                                   |                |
|                                                             |                               |                                 |                                   |                |

| ALLOCATIONS<br>FAMILIALES<br>VACAF | Demander | votre con | ventionnement         |
|------------------------------------|----------|-----------|-----------------------|
| afag DSE                           |          |           | Critères de recherche |
|                                    |          |           |                       |

| Critères | de  | rec | herche |
|----------|-----|-----|--------|
|          | u u |     |        |

| Ces informations | permettent une | recherche p | par critères | sur le site |
|------------------|----------------|-------------|--------------|-------------|
| www.vacaf.org    |                |             |              |             |

Sélecteurs multiples : vous pouvez sélectionner plusieurs critères pour ces éléments :

- → Situation géographique
- → Formule d'hébergement
- → Type d'hébergement
- → Accessibilité handicap
- $\rightarrow$  Labels
- → Desserte
- $\rightarrow$  Animations
- $\rightarrow$  Services
- → Loisirs / activités (espace aquatique / autre)
- → Environnements

| 5.1.7 |
|-------|
|       |
|       |
| -( )- |
|       |
|       |
|       |
|       |
|       |

Cliquer sous les critères précédents pour pouvoir en sélectionner de

-Cliquer ici

![](_page_19_Picture_16.jpeg)

| Critères de recher                         | che                                   |
|--------------------------------------------|---------------------------------------|
| Situation géographique :                   |                                       |
| Tarifs minimum (basse saison)              | €                                     |
| Tarifs maximum (basse saison)              | €                                     |
| Tarifs minimum (haute saison)              | €                                     |
| Tarifs maximum (haute saison)              | €                                     |
| Type d'établissement :                     |                                       |
| Formule d'hébergement :                    |                                       |
| Type d'hébergement (camping) :             |                                       |
| Nombre d'étoiles :                         | • • • • • • • • • • • • • • • • • • • |
| Classement Atout France :                  | •                                     |
| Accessibilité handicap :                   |                                       |
| Si projet spécifique, veuillez détailler : |                                       |
| Labels :                                   |                                       |
| Desserte :                                 |                                       |
| Animaux acceptés :                         |                                       |
| Animations :                               |                                       |
| Services :                                 |                                       |
| Loisirs / activités :                      |                                       |

Conventionnement AVF et AVS

Environnement

10/01/2025

# Demander votre conventionnement

## **Documents de présentations (facultatifs)**

- Documents à destination du public (format PDF) : brochures de présentation du centre, infos pratiques, …
- pratiques, ...
   Photos (format image PNG / JPG / JPEG) : choisissez une ou des photos qui seront affichées pour illustrer votre centre aux familles dans la liste de centres.

Si vous ne mettez pas de photos, une image prédéfinie sera affichée pour illustrer votre centre sur le site public.

![](_page_20_Picture_5.jpeg)

### → Cocher les cases certification puis valider pour confirmer la demande de labellisation

| Documents pdf |            |  |
|---------------|------------|--|
|               |            |  |
|               | <b>(+)</b> |  |
|               |            |  |
|               |            |  |
| Photos        |            |  |
|               |            |  |
|               | <b>(+)</b> |  |
|               |            |  |
|               |            |  |

#### Remboursement des "trop perçu"

Nous vous demandons pour obtenir un renouvellement d'agrément pour la campagne 2024 de bien vouloir valider le fait que vous vous engagez à rembourser auprès des familles les éventuels trop perçus après réception du paiement de l'aide par le service VACAF

Je m'engage à rembourser auprès des familles les éventuels trop perçus après réception du paiement de l'aide par le service VACAF.

#### Charte de la laïcité

La Sécurité sociale incarne depuis 70 ans les valeurs d'universalité, de solidarité et d'égalité. VACAF s'associe à ces principes et vous demande de prendre connaissance de la Charte de la laïcité (PDF).

🗌 Je m'engage à appliquer et à respecter la charte de la laïcité.

#### Engagement sur l'honneur

Je certifie sur l'honneur que les informations ci-dessus sont exactes pour ma demande de labellisation ou son renouvellement pour la campagne 2024.

NB : pour garantir la validité des informations ci dessus en cas de litige, votre adresse IP actuelle () sera enregistrée et conservée dans votre signature. Cette donnée reste confidentielle et ne sera ni affichée ni utilisée par la suite sur les sites VACAF.

🔒 Imprime 🚺 🖬 Validei

VACAF

# Demander votre conventionnement

## Demande de labellisation AVS

L'AVS s'adresse à des familles fragilisées accompagnées dans la préparation de leur séjour de vacances par un porteur de projet (travailleur social ou association) qui les aide à construire leur projet vacances, à choisir leur séjour et dans certains cas les accompagne.

Elles peuvent séjourner dans une structure de vacances à titre individuel ou faire partie d'un groupe.

Les partenaires qui accueillent des séjours AVS offrent un service attentionné et facilitent l'organisation du séjour en lien avec le porteur de projet.

Ils s'engagent pour cela à accompagner en amont et pendant son séjour, la famille dès que nécessaire par l'intermédiaire notamment d'une personne « référente » dans la structure.

A titre indicatif, « le référent famille » est l'interlocuteur privilégié du porteur de projet qui accompagne la famille dans son projet de départ en vacances. · En amont du séjour, il assure le lien avec le porteur de projet pour identifier les besoins de la famille. Il communique au porteur de projet et à la famille toutes les informations utiles et notamment l'ensemble des activités et services proposés sur le site et à proximité, les tarifs, les modalités d'accès, etc. · Durant le séjour, il facilite le bon déroulement des vacances.

![](_page_21_Picture_7.jpeg)

Cliquer sur « Demander une labellisation »

 $\rightarrow$  Puis, compléter le formulaire. Il est identique à celui de la labellisation AVF.

NB : Les champs en rouge ou comportant sont obligatoires

Le nom du référent famille est à renseigner, il sera visible uniquement par le porteur de projet .

Les formulaires de labellisation étant identiques pour les dispositifs familles, les pièces déjà enregistrées dans une demande sont automatiquement reportées dans la nouvelle demande

![](_page_21_Picture_13.jpeg)

![](_page_22_Picture_0.jpeg)

# Suivre votre demande

Pour suivre l'état d'avancement du traitement des demandes de labellisation effectuées, cliquer sur « Vos structures » :

- Demande validée
- Demande en cours de traitement
- Demande périmée
- Demande rejetée

| 68803 - Nom de la structure                                                      |  |  |
|----------------------------------------------------------------------------------|--|--|
| O :<br>Dernière demande de labellisation le 28/12/23.<br>En cours de traitement. |  |  |
| + Demander une labellisation $i$ Mise à jour des informations administratives    |  |  |
| Dispositifs enfants                                                              |  |  |
| i Mise à jour<br>des informations publique. des informations de labellisation    |  |  |

En cas de demande d'informations complémentaires de VACAF et/ou de la Caf, vous recevrez un mail vous invitant à vous rendre sur le site de gestion.

Sur le site, cliquer sur la notification reçue **1** dans « Messagerie de labellisation » pour prendre connaissance du message envoyé et y répondre.

Retrouvez également ce message dans « Mise à jour des informations de labellisation » située dans « Vos structures ».

![](_page_22_Picture_11.jpeg)

# **Finaliser votre conventionnement**

En cas d'accord de labellisation, vous (RLS) recevrez sur votre messagerie personnelle deux mails :

- Un du service labellisation VACAF vous informant d'un accord de labellisation ;
- L'autre, avec pour objet « Yousign pour VACAF », vous invitant à signer électroniquement la convention partenariale jointe.
- Oliquer sur « Accéder au document », puis sur « Commencer »

![](_page_23_Figure_5.jpeg)

![](_page_23_Picture_6.jpeg)

# Finaliser votre conventionnement Image: State State

 $\rightarrow$  Après avoir pris connaissance du contenu de la convention, cliquez sur « Signer »

![](_page_24_Figure_2.jpeg)

![](_page_25_Picture_0.jpeg)

Yous recevrez deux autres mails afin de suivre l'état d'avancement de la signature de votre convention :

- Un vous informant de la signature de la convention par VACAF ou la Caf ;

![](_page_25_Picture_3.jpeg)

 Un autre vous confirmant la signature de la convention par les deux parties.
 Dès lors, vous aurez accès au dispositif concerné, pourrez consulter les droits des allocataires et poser des séjours

![](_page_26_Picture_0.jpeg)

# Vous avez une question

### Sur le site partenaires.vacaf.org :

Poser une question sur les dispositifs familles :

- Par mail, sur la page d'accueil dans le bandeau cliquer sur l'enveloppe et sur le dispositif
- Par téléphone au 04.34.15.03.60 du lundi au vendredi 9h 11h30 et 14h 16h

![](_page_26_Picture_6.jpeg)

Contacts

à 16h

à 16h

dessous :

Sociales)

avs@caf34.caf.fr

dessous :

Familles : camping, CV) Par téléphone au 04 34 15 03 60 Du lundi au vendredi de 9h à 11h30 et de 14h

VACAF reste à votre disposition Pour le dispositif AVF (Aide aux Vacances

Par mail en cliquant sur le bouton ci-

Par mail en cliquant sur le bouton ci-

Par téléphone au 04 34 15 03 49

Par mail à l'adresse suivante : vacaf-

Pour le dispositif AVE (Aide aux Vacances Enfants : colonies, camps) Par téléphone au 04 34 15 03 60

![](_page_26_Picture_7.jpeg)

### Sur le site 2025.vacaf.org :

- Poser une question sur les dispositifs familles : •
- Par mail, sur la page d'accueil du site VACAF, rubrique « Contacts » •
- Par téléphone au 04.34.15.03.60 du lundi au vendredi 9h 11h30 et 14h - 16h

![](_page_26_Picture_12.jpeg)

![](_page_27_Picture_0.jpeg)

![](_page_27_Picture_1.jpeg)

AFNOR CERTIFICATIO

Confirmé 🛧 🛧

![](_page_27_Picture_2.jpeg)

![](_page_27_Picture_3.jpeg)

![](_page_27_Picture_4.jpeg)

![](_page_27_Picture_5.jpeg)